El supertionavia se

Si en un grupo tenemos a un estudiante con NEE y queremos aplicarle plazos diferentes para resolver el cuestionario podremos hacerlo.

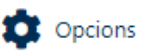

## Cuestionarios

| Tema                                             | Nombre                  | cerrará el          | Intentos       |
|--------------------------------------------------|-------------------------|---------------------|----------------|
| Creación y Edición de Cuestionarios<br>en Moodle | Mi Examen de<br>pruebas | Sin fecha de cierre | Intentos:<br>1 |

Una vez creado el cuestionario y lo tengamos completamente configurado para el grupo, accederemos a la **Administración del cuestionario** y una vez allí seleccionaremos la opción **'Excepciones de usuario'** 

| Administración del cuestionario       |                                                                           | Resultados                                                                                                    | Banco de preguntas             |  |
|---------------------------------------|---------------------------------------------------------------------------|----------------------------------------------------------------------------------------------------|--------------------------------|--|
| Administración<br>del<br>cuestionario | Edit<br>Exco<br>Edit<br>Vist<br>Role<br>Cor<br>Filtr<br>Reg<br>Cop<br>Res | tar ajustes<br>epciones de gruj<br>epciones de usua<br>tar cuestionario<br>ta previa<br>es asignados loc<br>misos<br>mpruebe los perr<br>ros<br>gistros<br>pia de seguridad<br>taurar | po<br>ario<br>almente<br>misos |  |

Mediante esta opción vamos a aplicar una configuración diferente para los estudiantes con NEE. Dependiendo de si contemos con un único estudiante o más elegiremos la opción **Excepciones de usuario** o **Excepciones de grupo**. Se abrirá una página mostrando el botón '**Agregar excepción de usuario**', cuando pulsemos sobre el botón, se nos abrirá un nuevo formulario. En el campo obligatorio '**Pasar por alto usuario**', en la caja de '**Buscar**', introduciremos el nombre o apellidos o el correo electrónico. Lo mejor es buscar por correo electrónico porque la búsqueda será más precisa.

## Mi Examen de pruebas Agregar excepción de usuario Anular Pasar por alto usuario Ø × No hay selección Buscar Se requiere contraseña 0 Haz click para insertar texto 🖋 ۲ Abrir cuestionario 2 🗘 ŧ 2020 \$ 10 🕈 13 🕈 🕑 Habilitar mayo 餔 Cerrar cuestionario 2020 \$ 13 🗢 2 🗘 \$ 14 🜲 🛱 🗹 Habilitar mayo Límite de tiempo 0 2 minutos \$ Habilitar Intentos permitidos 0 1 ŧ Volver al cuestionario por defecto Guardar Guardar e introducir otra excepción Cancelar En este formulario hay campos obligatorios 🕕 .

Definiremos los parámetros que queramos aplicar exclusivamente a dicho alumno, esos parámetros solo le afectarán a él.

**Atención**: si ampliamos el **límite de tiempo** para realizar el examen deberemos ampliar también la hora de cierre del cuestionario. Si no, cabe la posibilidad de que se le cierre el examen antes de que pueda terminarlo.

Mediante el botón 'Guardar', salvaremos los cambios y se nos abrirá una nueva ventana mostrándonos una tabla con los usuarios que hayamos creado excepciones.

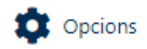

## Mi Examen de pruebas

| Usuario                | Excepciones                   |                                  |   | Acción |   |  |
|------------------------|-------------------------------|----------------------------------|---|--------|---|--|
| Sergio                 | El cuestionario se cerrará el | sábado, 2 de mayo de 2020, 21:13 | ۵ | Ľ      | Ō |  |
| Agregar excepción de u | usuario                       |                                  |   |        |   |  |

A través de esta tabla podremos volver a editar las excepciones creadas, borrarlas o crear nuevas a otros allumnos.